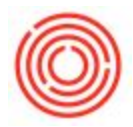

## How Do I Make Different Default Layouts For Users Or BPs?

1. Open up the A/R Invoice window, then open the Layout Designer Window using Tools > Layout Designer or the icon just to the left of the Form Settings icon:

| 5 |                   | 🔊 📭 🚮 🚯 🕻 |     |       | -       | ē Ş     | ** |         |    |   | ? | 1   |
|---|-------------------|-----------|-----|-------|---------|---------|----|---------|----|---|---|-----|
|   | A/R Invoice       |           | Lay | out D | )esign  | er      |    |         |    | [ |   | ×   |
|   | Customer Code     | 1         | θ   |       | No.     | Primary | -  | 10179   |    |   |   | ) I |
|   | Customer Name     |           |     |       | Status  |         |    | Open    |    |   |   |     |
| I | Contact Person    |           | -   | 3     | Posting | Date    |    | 10-18-1 | 17 |   |   |     |
|   | Customer Ref. No. |           |     |       | Due Da  | ate     |    |         |    |   |   |     |

2. Find/highlight the layout you'd like to make default:

| Ch  | pose Document Type                       |              |     |   |
|-----|------------------------------------------|--------------|-----|---|
| A/I | R Invoice (Items)                        |              |     |   |
| #   | Layout                                   | Type         |     | 7 |
| 1   | A/R Invoice (Item) - CR (US) (System)    | Layout - CR  |     |   |
| 2   | CCC - Orchestrated Marketing Layout      | Layout - CR  |     |   |
| 3   | Invoice (EhP) (System)                   | Layout - PLD |     |   |
| 4   | Invoice Blank Stock_USA (System)         | Layout - PLD |     |   |
| 5   | Invoice Including Batch/SN (System)      | Layout - PLD |     |   |
| 6   | Invoice Preprinted (System) Layout - PLD |              |     |   |
| 7   | Invoice with Advice (EhP) (System)       | Layout -     | PLD | * |
|     | 4                                        |              |     |   |
|     | OK Cancel S                              | enage Layo   | out |   |

3. Click the "Set as Default" button in the bottom right and this window will pop up:

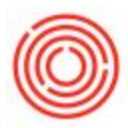

|                                      | Layout and Sequence                                                                                                    |
|--------------------------------------|----------------------------------------------------------------------------------------------------|
|                                      | Choose Document Type A/R Invoice (Items)                                                                                                    |
| Defa                                 | ult Layout                                                                                                    |
| ● 54<br>● 54<br>● 54<br>● 54<br>● 54 | t as Default for All Users<br>t as Default for Current User<br>t as Default f <u>o</u> r Specified Users<br>t as Default for all BPs (for Whom a Default Layout Has Not Been Assigned)<br>t as Default for Specified BP |
| 2                                    | OK Cancel Set as Default                                                                                                    |

4. Choose which users will have this new default (all users, just the user who is currently logged in, or you can specify which users). Also, choose which BPs will get this default (either all or selected BPs). In this example, I'm going to make it default for all users, but specify which BPs:

|      | Layout and Sequence                      |                                      |
|------|------------------------------------------|--------------------------------------|
|      | Choose Document Type                     |                                      |
|      | A/R Invoice (Items)                      |                                      |
| Defa | ault Layout                              |                                      |
| • s  | iet as Default for All Users             |                                      |
| Os   | et as Defa <u>u</u> lt for Current User  |                                      |
| Os   | et as Default for Specified Users        |                                      |
| 0 5  | et as Default for all BPs (for Whom a De | afault Layout Has Not Been Assigned) |
| • s  | iet as Default for Specified BP          |                                      |
|      | OK Cancel                                |                                      |
|      |                                          | manage Layout                        |
|      | OK Cancel                                | Set as Default                       |
| 1    |                                          |                                      |

5. After selecting the last radio button and then clicking the ellipses button ("..."), two new windows pop up with the top window giving you the ability to filter out which BPs to pull in.

| -   | -       |         |
|-----|---------|---------|
| 11  | 3       | <i></i> |
| ((( |         | リカ      |
| 6   | $\cong$ | 1       |

| BP C | ode  | BP Name    |        |        |      |    | Z        |       |
|------|------|------------|--------|--------|------|----|----------|-------|
|      | BP   | Propertie  | s      |        |      | _  |          |       |
|      | Code | e          | From   | 0      | 🕘 То |    |          |       |
|      | Cust | omer Group |        | All    |      |    | *        |       |
|      | Vend | lor Group  |        | All    |      |    | •        |       |
|      |      | Properties |        | Ignore |      |    | ]        |       |
|      |      | ОК         | Cancel |        |      | Se | lect All | Clear |
|      | -    |            |        |        |      |    | - L      | Add   |

6. You can filter by code, BP group, or properties. Or you can leave these blank and hit "OK" to pull in all of the BPs on to the window behind it:

| # BP Code        | BP Name                   | 2             |  |
|------------------|---------------------------|---------------|--|
| 1 🗢 C1000        | Tap Room                  | -             |  |
| 2 🥪 <b>C1001</b> | AMOSKEAG BEVERAGES, LLC.  |               |  |
| 3 🤿 C1002        | ATLAS                     |               |  |
| 4 🥪 C1003        | BAD MARTHA                |               |  |
| 5 🤿 C1004        | BEECHWOOD                 |               |  |
| 6 🤿 C1005        | BERKSHIRE                 |               |  |
| 7 📫 C1006        | C. R. McNEILL             |               |  |
| 6 🤿 C1007        | CAMBRIDGE                 |               |  |
| e 🗢 C1008        | CLOWN SHOES/PIPELINE DIST |               |  |
| 10 🥪 C1009       | CRAFT CA                  |               |  |
| 11 🤿 C1010       | CRAFT CT                  |               |  |
| 12 🥪 C1011       | CRAFT MA                  |               |  |
| 13 🤿 C1012       | CRAFT ME                  | Clear         |  |
| 14 🤿 C1013       | CRAFT NH                  | Add           |  |
| 15 📫 C1014       | CRAFT NY                  | -             |  |
| 15 📫 C1014       | CRAFT NY                  | - <u>A</u> dd |  |

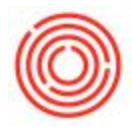

7. In this case all BPs display and I can scroll through (after double clicking "BP Name" to sort) and just toggle the BPs I want to use (this shows just Beechwood but I scrolled down and selected Legends as well):

| 53 🤤 V<br>54 🤤 V<br>55 🚅 C | /1045 | B & C Cryotech Services, Inc.     |   |         |       |
|----------------------------|-------|-----------------------------------|---|---------|-------|
| 54 🤿 V                     | 1046  |                                   |   | Vice SQ |       |
| 5 📫 🕻                      |       | B&C CRYOTECH SERVICES, INC.       |   |         |       |
| and a second               | 1003  | BAD MARTHA                        |   |         |       |
| 56 🥪 V                     | 1047  | BALDINO, AMANDA                   |   |         |       |
| 57 🥪 V                     | 1048  | BANK OF AMERICA                   |   |         |       |
| 58 🥪 C                     | 1004  | BEECHWOOD                         | ~ |         |       |
| 59 🥪 V                     | 1049  | BEERADVOCATE.COM, INC.            |   |         |       |
| 50 🥪 V                     | 1050  | BEME Water System Solutions, Inc. |   |         |       |
| 51 🤿 C                     | 1005  | BERKSHIRE                         |   |         |       |
| 52 🥪 V                     | 1051  | BEVCORP LLC                       |   |         |       |
| 53 🥪 V                     | 1052  | BHA ALTAIR, LLC                   |   |         |       |
| 54 🥪 V                     | 1053  | BIA DIAGNOSTICS                   |   |         |       |
| 55 🥪 V                     | 1054  | BIG Y FOODS, INC.                 |   |         |       |
| 56 🥪 V                     | 1055  | BIO CHEM                          |   |         | Close |
| 57 🥪 V                     | 1056  | BLACK BEAR COATINGS & CONCRETE    |   |         | Giear |
| 58 🥪 V                     | 1057  | BLANCHARD, MARK                   |   | -       | Add   |

8. Click "Update" and you'll return to the previous window which you can click OK to close:

| 1   | -          |      |
|-----|------------|------|
| 11  | 3          |      |
| ((( | $\bigcirc$ | )))) |
| 1   | $\leq$     | "    |
| -   | -          | /    |

|                       | Layout and Sequence                                                                                                    |
|-----------------------|----------------------------------------------------------------------------------------------------|
|                       | Choose Document Type                                                                                                    |
| and the second second | A/R Invoice (Items)                                                                                                    |
| Defa                  | ault Layout                                                                                                    |
| () S                  | et as Default for All Users                                                                                                    |
| Os                    | et as Default for Current User<br>et as Default for Specified Users                                                                |
| ○ <u>s</u><br>⊙ s     | et as Default for all BPs (for Whom a Default Layout Has Not Been Assigned)<br>et <u>a</u> s Default for Specified BP<br>OK Cancel |
|                       | OK Cancel Set as Default                                                                                                    |

9. Then click "Update" on the Layout and Sequence window to finalize the changes and then "OK" to close the window entirely:

| A/I | R Invoice (Items)                     |                             |         |      |
|-----|---------------------------------------|-----------------------------|---------|------|
| #   | Layout                                | Туре                        |         | 7    |
| 1   | A/R Invoice (Item) - CR (US) (System) | Layout - CR                 |         |      |
| 2   | CCC - Orchestrated Marketing Layout   | Layout - CR<br>Layout - PLD |         |      |
| 3   | Invoice (EhP) (System)                |                             |         | 1000 |
| 4   | Invoice Blank Stock_USA (System)      | Layout - PLD                |         |      |
| 5   | Invoice Including Batch/SN (System)   | Layout - PLD                |         | 3    |
| 6   | Invoice Preprinted (System)           | Layou                       | t - PLD |      |
| 7   | Invoice with Advice (EhP) (System)    | Layou                       | t - PLD | *    |
|     | 4                                     |                             | •       |      |
|     |                                       |                             |         |      |

Do not forget to click Update or it will all be for nothing!

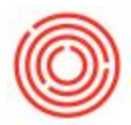

10. To double check/confirm, we can pull up invoices for Legends and go to "Preview Layouts" (or just File > Preview) and compare that to a BP that wasn't changed:

| Customer (                                                                        | Code 📫                                 | C1044                                         |        | No. Primary   | 10176          |   |  |
|-----------------------------------------------------------------------------------|----------------------------------------|-----------------------------------------------|--------|---------------|----------------|---|--|
| Customer N                                                                        | ame                                    | Legends Limited Beer Importers                | Status |               | Open - Printed |   |  |
| Contact Per                                                                       | son                                    |                                               | 0      | Posting Date  | 10-02-17       |   |  |
| Customer Ref. No.                                                                 |                                        | HNLEG0922                                     |        | Due Date      | 11-01-17       |   |  |
| ocal Currer                                                                       | ncy 🔻                                  |                                               |        | Document Date | 10-02-17       |   |  |
|                                                                                   |                                        |                                               |        | Payment Doc   |                |   |  |
|                                                                                   |                                        |                                               |        |               |                | _ |  |
|                                                                                   | Contents                               | Logistics                                     |        | Accounting    | Attachments    |   |  |
| Item/Serv                                                                         |                                        | **                                            | 1      |               | No Summary     | - |  |
| # Item                                                                            | Choose                                 | Layout                                        |        | _ ×           |                | Z |  |
| 1 📫 2                                                                             |                                        |                                               |        | ans           |                |   |  |
| 2 📫 2                                                                             | Layout                                 |                                               |        | Cans          |                |   |  |
| 2 - 2                                                                             | A/R Invoid                             | e (Item) - CR (US) (System)                   |        | ans           |                |   |  |
| 3 - 2                                                                             | CCC - Ord                              | hestrated Marketing Layout                    |        | ans           |                |   |  |
| 4 2                                                                               | Invoice (E                             | hP) (System)                                  |        | oz Can        | 5              |   |  |
| 4 📫 2<br>5 📫 2                                                                    | Invoice Di                             | ank Stock_USA (System)                        |        | 11            |                |   |  |
| $\begin{array}{c} 3 \\ 4 \\ \Rightarrow 2 \\ 5 \\ 6 \\ \Rightarrow 1 \end{array}$ | Invoice bie                            | cluding Batch/SN (System)                     |        |               |                |   |  |
| 4<br>4<br>5<br>2<br>6<br>1                                                        | Invoice In                             |                                               |        |               |                | - |  |
| 5 → 2<br>4 ⇒ 2<br>5 ⇒ 2<br>6 ⇒ 1                                                  | Invoice In<br>Invoice Pr               | eprinted (System)                             |        |               |                | - |  |
| 4 - 2<br>5 - 2<br>6 - 1                                                           | Invoice In<br>Invoice In<br>Invoice Pr | eprinted (System)<br>th Advice (EhP) (System) |        |               |                | 8 |  |

For the BP that we haven't changed, you'll see the old default still remains:

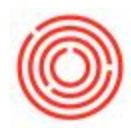

| Customer Code 🛛 📫  |                            | C1007                           |                                            | No. Primary                                                                                                    | 10178          |     |
|--------------------|----------------------------|---------------------------------|--------------------------------------------|----------------------------------------------------------------------------------------------------|----------------|-----|
| Customer Name      |                            | CAMBRIDGE                       |                                            | Status                                                                                                    | Open - Printed |     |
| Contact Person 🛛 📫 |                            | Phil                            | • 3                                        | Posting Date                                                                                                    | 10-17-17       |     |
| ustomer Ref. No.   |                            |                                 |                                            | Due Date                                                                                                    | 10-24-17       |     |
| ocal Currency 🔻    |                            |                                 |                                            | Document Date                                                                                                    | 10-17-17       |     |
|                    |                            |                                 |                                            | Payment Doc                                                                                                    |                |     |
| Contents           |                            | Logistics                       | T                                          | Accounting                                                                                                    | Attachments    |     |
| Item/Servi         | -                          |                                 |                                            | - <del>-</del> ,                                                                                                    | No Summary     | *   |
| # Item             | Choose Layout              |                                 |                                            | _ × _                                                                                                    |                | 7   |
| 1 ⇔ R<br>2 ⇔ R     | Layout                     | out 2                           |                                            |                                                                                                    |                | -   |
|                    | Invoice (El                | nP) (System)                    |                                            |                                                                                                    |                |     |
|                    | Invoice Bla                | ink Stock_USA (System)          |                                            |                                                                                                    |                |     |
|                    | Invoice Inc                | cluding Batch/SN (System)       |                                            |                                                                                                    | _              |     |
|                    | Invoice Pre                | eprinted (System)               |                                            |                                                                                                    | _              |     |
|                    |                            | pice with Advice (EhP) (System) |                                            |                                                                                                    |                |     |
|                    | TUANCE MU                  | A A/D Terraine                  |                                            |                                                                                                    | -              |     |
|                    | Orchestrate                | ed A/K Invoice                  | Orchestrated Marketing Layout - NO SHIP TO |                                                                                                    |                |     |
|                    | Orchestrate<br>Orchestrate | ed Marketing Layout - NO Sł     | HIP TO                                     | and a second second sec |                | N I |